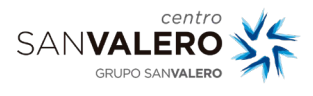

## • Introducción

Este manual recoge los pasos necesarios para vincular la cuenta de San Valero de Google a la cuenta de Educamos.

## • Acceso a la plataforma

Accede con el navegador a educamos https://sanvalerozaragoza.educamos.com/ y verás la pantalla de inicio.

| Utilizamos cookies de terceros para analizar estadísticas de navegación y para prestar algunos de los servicios de la plataforma.Si continúas navegando, entenderemos que aceptas su u | so en los términos de nuestra política de cookies.                                                                             |
|----------------------------------------------------------------------------------------------------|----------------------------------------------------------------------------------------------------|
|                                                                                                    | SANVALERO<br>GRUPO SANVALERO<br>CENTRO SAN VALERO                                                                              |
| Trabajamos juntos para que la educación no se pare.<br>Gracias por hacerio posible.<br>#LaEducaciónNoSePara                                                                            | Nombre de usuario Contraseña Acceder                                                                                           |
|                                                                                                    | Iniciar sesión con Google                                                                                                    |
|                                                                                                    | Collegio de centro: 341<br>Politas de catoles - Nolles de grivandas - Condiciones de uso<br>SM Educantos et su productos de SM |

Pulsa en 'Iniciar Sesión con Google'. El botón que aparece debajo de 'He olvidado mis claves de acceso'

En el siguiente paso saldrá una pantalla donde tendrás que indicar tu cuenta de google, que es la cuenta en la que has recibido el correo.

## • Vinculación de la cuenta

A partir de ahí completa los datos que te va a solicitar el sistema:

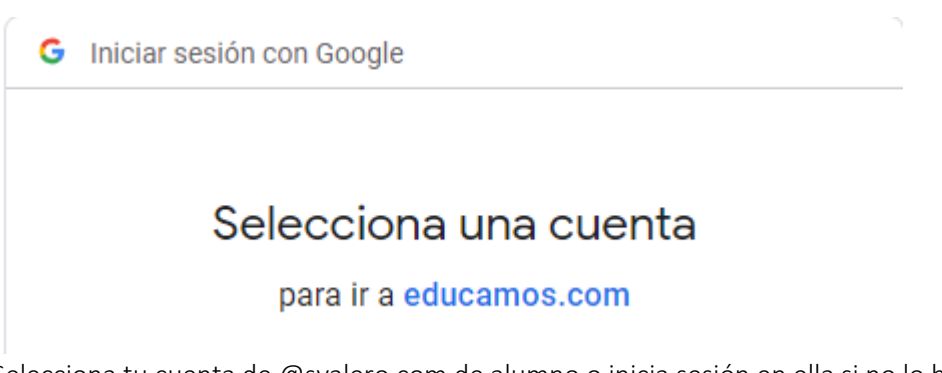

2. Selecciona tu cuenta de @svalero.com de alumno o inicia sesión en ella si no lo habías hecho previamente.

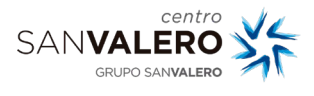

| Vincula tu cuenta de Google<br>a tu cuenta de Educamos |            |  |  |
|--------------------------------------------------------|------------|--|--|
| Cuenta para vincular:<br>ticns@svalero.com             |            |  |  |
| Nombre de usuario                                      |            |  |  |
| Contraseña                                             |            |  |  |
| Vincular 👄                                             | Cancelar X |  |  |

He olvidado mis claves de acceso

4. Introduce tu nombre de usuario y contraseña de educamos.

A partir de ahora para acceder a la plataforma simplemente tienes que pulsar en Iniciar sesión con Google y acceder con tu cuenta de svalero.com de alumno.